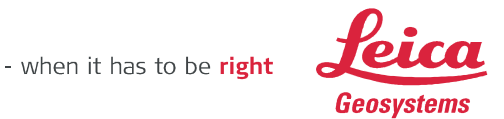

# GUÍA PARA USO DE CORRECCIONES VÍA INTERNET EN SENSORES LEICA Smart Rover

#### CONFIGURACIÓN EN SENSORES Smart Rover. Firmware V5.

Para configurar un sensor Smart Rover para la recepción de correcciones vía IP tendremos que crear una nueva configuración con los parámetros adecuados:

1. En el menú principal del GPS, iremos a Gestión y una vez dentro a Configuraciones,

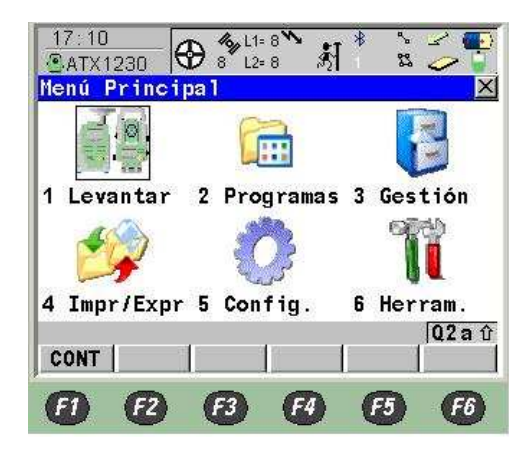

| 17:16<br>GESTION                                     | 9 12             | 9<br>9 🕅   | * %            | <u> </u>                   |
|------------------------------------------------------|------------------|------------|----------------|----------------------------|
| Configurac                                           | iones            | - 10 - CEN | -07511         | X                          |
| Nombre                                               |                  |            | Descr          | ipción                     |
| RTK MOVIL                                            |                  |            |                |                            |
| SateContig<br>SmartRover<br>SmartRover<br>SmartRover | PP<br>RTK<br>Ref |            | De<br>De<br>De | efault<br>efault<br>efault |
|                                                      | /0 EDIT          | BORRA      | MAS            | A û                        |
| <b>(1) (2)</b>                                       | F3               | <b>F</b> 4 | F5             | F6                         |

y crearemos una nueva configuración pulsando F2 (NUEVO), dándole un nombre representativo (como GPRS, IBEREF...) y pulsando F1 (GRABA).

| Configuraciones<br>Nombre                                                    | Descripción                   |
|------------------------------------------------------------------------------|-------------------------------|
| KIKENUVIL<br>SafeConfig<br>SmartRover PP<br>SmartRover RTK<br>SmartRover Ref | Default<br>Default<br>Default |
| CONT NUEVO EDI                                                               | A ①<br>T   BORRA  MAS         |

| ×.0 | TOEREF      |
|-----|-------------|
| n : |             |
|     |             |
|     | n : <b></b> |

Leica Geosystems s.l.

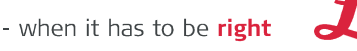

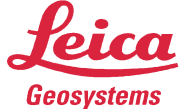

A continuación iremos configurando cada una de las pantallas para trabajar con el GPS como equipo móvil con correcciones vía internet.

1.1 Primero nos aparecerá el Asistente de Configuración y le indicaremos que configuraremos "Todas las Pantallas" y pulsaremos F1 CONT, posteriormente en la siguiente pantalla elegiremos el Idioma "SPANISH" y de nuevo F1 CONT.

A continuación aparecerá la pantalla de Unidades y Formatos donde podemos cambiar el tipo de unidades y formato de las mismas, teniendo en cuenta que tal y como lo configuremos tendremos en todas las aplicaciones estos formatos. Una vez terminado, pulsaremos F1 CONT.

| 17:21<br>CONFIG |         | L1≈ 9<br>L2≈ 9 | *<br>الأ | 5   |    |
|-----------------|---------|----------------|----------|-----|----|
| Idiomas e       | n Instr | umen           | to       |     | X  |
| Idioma          |         |                |          |     |    |
| DANISH          |         |                |          |     |    |
| GERMAN          |         |                |          |     |    |
| GREEK           |         |                |          |     |    |
| SPANISH         |         |                |          |     |    |
| FINNISH         |         |                |          |     |    |
| FRENCH          |         |                |          |     |    |
| HUNGARIAN       |         |                |          |     |    |
| ITALIAN         |         |                |          |     | -  |
|                 |         |                |          | 1   | ΑÛ |
| CONT            |         | BO             | RRA      |     |    |
| A A             |         |                | 70 /     | GR. |    |
|                 |         |                |          |     | 0  |

| 17:22<br>CONFIG | 9 L1= 9<br>9 L2= 9 | ∦ <sup>*</sup> È <mark>⊅</mark> ¶ |
|-----------------|--------------------|-----------------------------------|
| Unidades y      | Formatos           | ×                                 |
| Unidades Án     | gulo Hora          | Formato                           |
| Distancia       | 8.                 | Metro (m)                         |
| Decimales       | 96                 | 4 Decimales 🕩                     |
| Angular         |                    | 400 gon 🕩                         |
| Decimales       | :                  | 4 Decimales 🕩                     |
| Pendiente       |                    | h:v.∳/                            |
| Velocidad       |                    | Km/h 🔶                            |
| Área            | :                  | m <sup>2</sup>                    |
| CONT            | 1.                 |                                   |
| <b>E1 E2</b>    | F3                 | F4 F5 F6                          |

1.2 Tras la configuración de las Unidades y Formatos procedemos a la preconfiguración del Tiempo Real.

En esta pantalla tendremos que asegurarnos de dejar activas las siguientes opciones. En Modo T-Real: Móvil, en Datos T-Real: el tipo de correcciones que contenga la dirección IP a la que nos conectaremos, el Puerto: dejaremos provisionalmente el "Clip-on" y Dispositivo: < Clip-on > (el dispositivo lo cambiaremos en F5 DISPO), el Sensor Ref. y Ref. Antena, es indiferente.

Posteriormente volveremos a las pantallas de Tiempo Real a ajustar los parámetros.

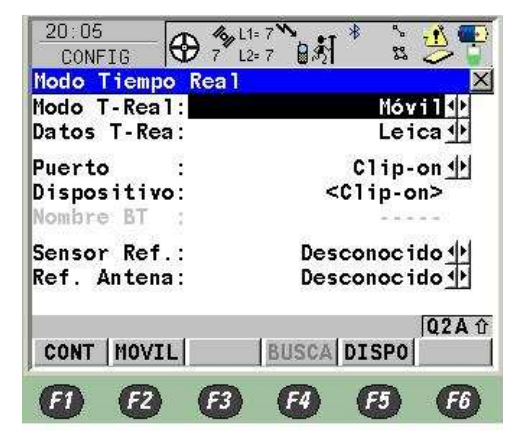

Leica Geosystems s.l. C/ Doctor Zamenhof, 22

28027 Madrid Telf: 917440740 www.leica-geosystems.com

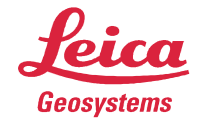

Después de preconfigurar el Tiempo Real pasaremos a configurar la Antena y la Atura de Antena, en la cual pondremos el modelo de antena que utilicemos y sus alturas (esto normalmente viene preconfigurado). Finalmente pulsaremos F1 CONT.

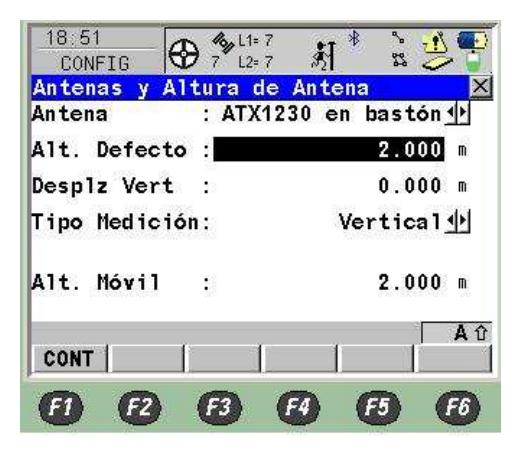

Pasaremos a configurar las Máscaras de Pantalla, las cuales dejaremos las que tenemos por defecto y pulsaremos F1 CONT.

- 1.3 A continuación pasaremos a la pantalla de Codific y Linework la cual dejaremos tal y como viene por defecto y pasaremos a la siguiente pulsando F1 CONT.
- 1.4 En la siguiente pantalla Almacenamiento de observaciones pondremos Registro Obs: Nunca y pasaremos a la siguiente pulsando F1 CONT.
- 1.5 En Configuración de Ocupación de Puntos pondremos los parámetros que se muestran a continuación y teniendo en cuenta que para configurar el Criterio de Parada, pulsaremos F3 (PARAM) y pondremos en Posiciones "1" y Actualiz. Posición "0.2 s" y pasaremos a la siguiente pantalla pulsando F1 CONT y F1 CONT.

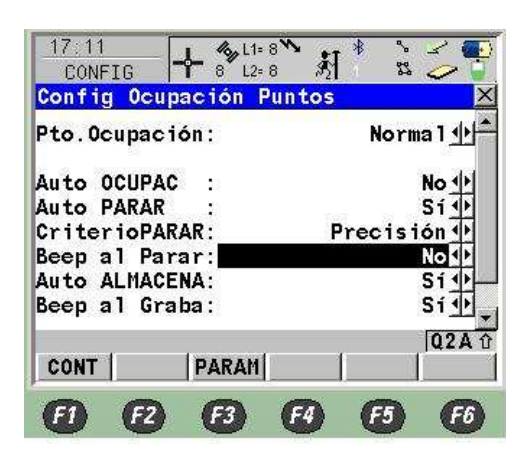

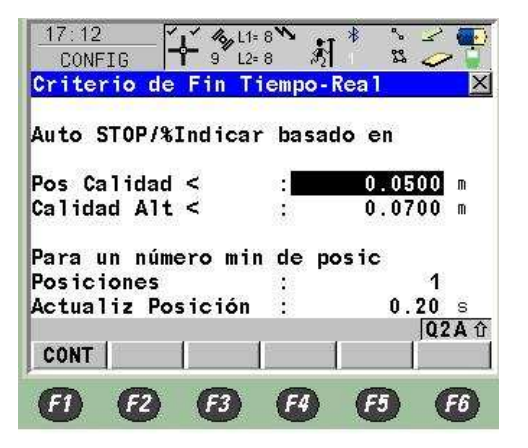

1.6 Después vienen las pantallas de Control de Calidad, Plantillas de Identificación, Registro Sísmico, Teclas Rápidas, Pantalla y Sonidos y Satélites.

> Leica Geosystems s.l. C/ Doctor Zamenhof, 22 28027 Madrid Telf: 917440740

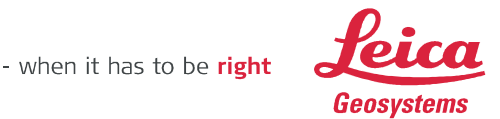

1.7 En esta ventana podemos elegir entre GPS y GPS y Glonass si nuestro receptor y antena están preparados y tenemos activada la opción de Glonass.

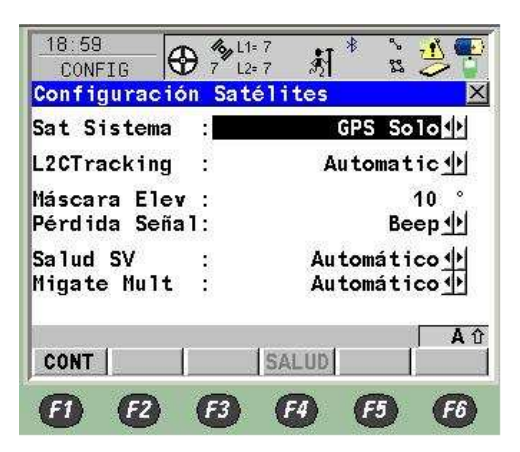

NOTA: la opción de GLONASS sólo nos permite utilizar los mensajes LEICA, RTCM3.0, RTCM 18-19.

Proseguimos por las ventanas de configuración pulsando F1 CONT hasta el final, grabándose los parámetros de configuración y aplicándose.

#### 2. CONEXIÓN A INTERNET

Una vez creada la configuración para GPRS, pasaremos a establecer los parámetros de la conexión a internet entrando desde el menú principal a la opción 5 Config. y una vez en ella entraremos en la opción 4 Dispositivos.

Dentro de la pantalla de dispositivos, en primer lugar nos desplazaremos a la opción Internet y pulsaremos F3 EDIT.

Aquí tendremos que indicar con que dispositivo nos conectaremos a Internet, para ello primero seleccionamos en la línea Internet: Si (para que use internet como medio de recepción de correcciones). Tenemos 2 opciones de conexión con el teléfono movil; con conexión por el Soporte GHT56, para el contrlodador RX1250 y teléfono en carcasa Leica alimentado por batería, o mediante Bluetooth con nuestro teléfono movil.

#### A. Teléfono de Leica (Siemens MC45, MC75...)

Selecionamos Puerto (Clip-on) y nos indicará que ya está siendo usado y nos pedirá autorización para cerrar el Interface Tiempo Real, le indicaremos que SI pulsando F6. A continuación con F5 DISPO elegiremos el dispositivo con el que nos conectaremos a Internet (usualmente Siemens MC75) el cual editaremos en F3 EDIT y comprobaremos que esté activado el GPRS.

Continuaremos pulsando F1 (GRABA) y F1 (CONT) y de nuevo en la pantalla de Internet Interface indicaremos que Dirección IP: dinámica y en ID Usuario y Contraseña: la que nos indique nuestro operador (*Ver Tabla 1*) y finalmente F1 CONT.

Leica Geosystems s.l.

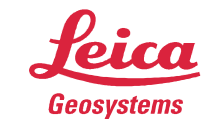

- when it has to be **right** 

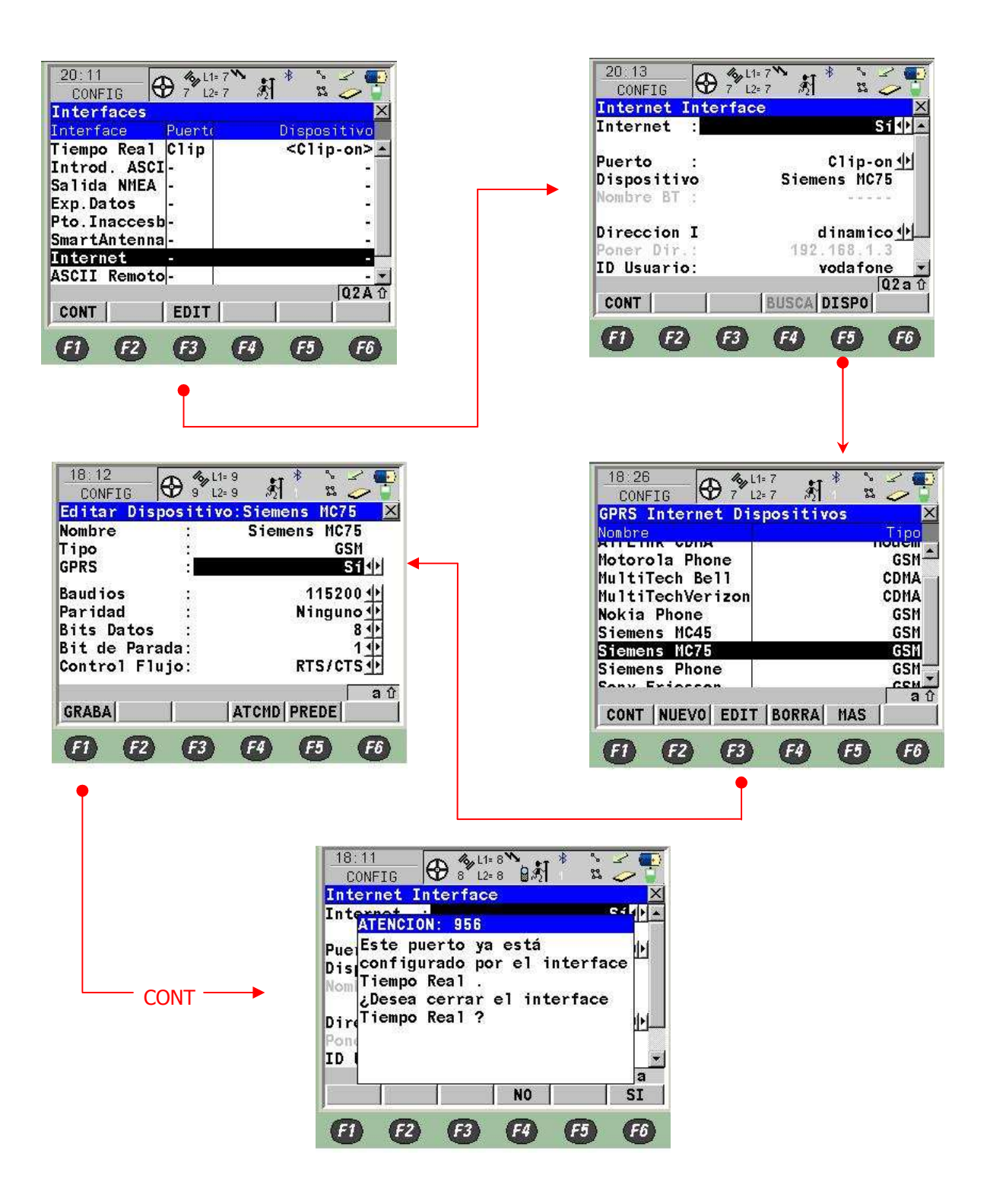

Leica Geosystems s.l.

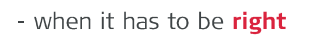

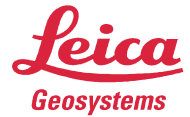

www.leica-geosystems.com

B. Teléfono con Bluetooth.

Seguiremos el mismo proceso explicado anteriormente, pero en la ventana Internet Interface, el puerto de conexión será uno de los 3 Bluetooth disponibles (que no esté utilizado por la SmartAntena). Con F5 DISPO selecionamos la configuración para el modelo de teléfono que usemos y pulsamos F1 CONT.

Ya estamos preparados para buscar nuestro teléfono Bluetooth con F4 BUSCA. El Bluetooth del movil debe estar activo y en modo Visible. Se nos ofrecerá una lista de los dispositivos Bluetooth a nuestro alcance de la cual elegiremos el teléfono.

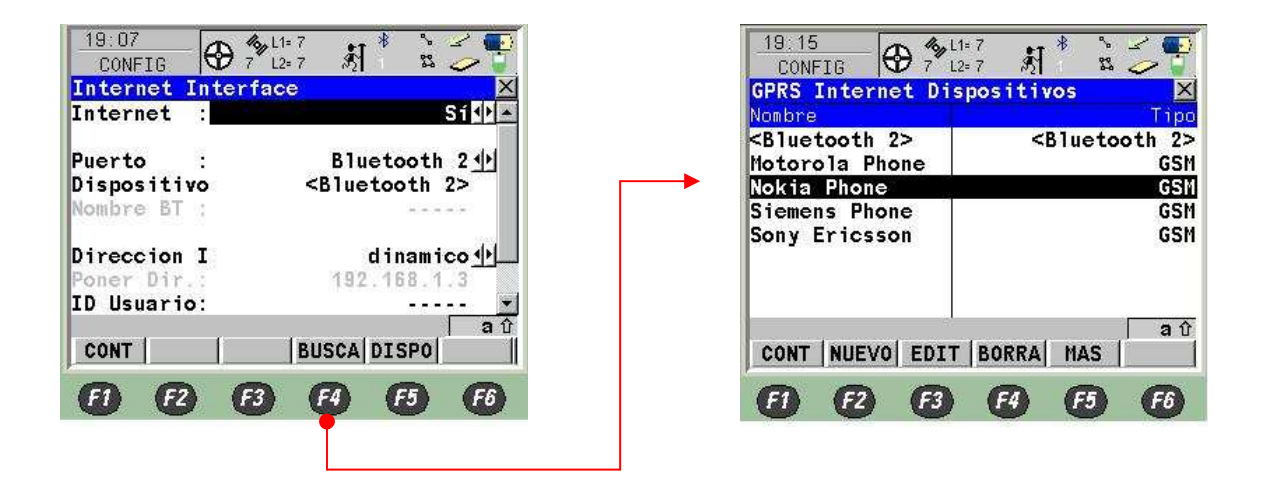

Una vez aceptado el dispositivo debemos se nos pedirá introducir un código (el mismo en el RX1250 y el teléfono movil), por ejemplo "0000" para así vincularlos.

A continuación de nuevo en la pantalla de Interfaces (Dispositivos) y en la misma línea de Internet pulsaremos F4 CTRL que ahora estará activo e indicaremos el APN ,servidor de acceso a Internet por GPRS, que podemos consultar a nuestro operador o en la *Tabla 1.* 

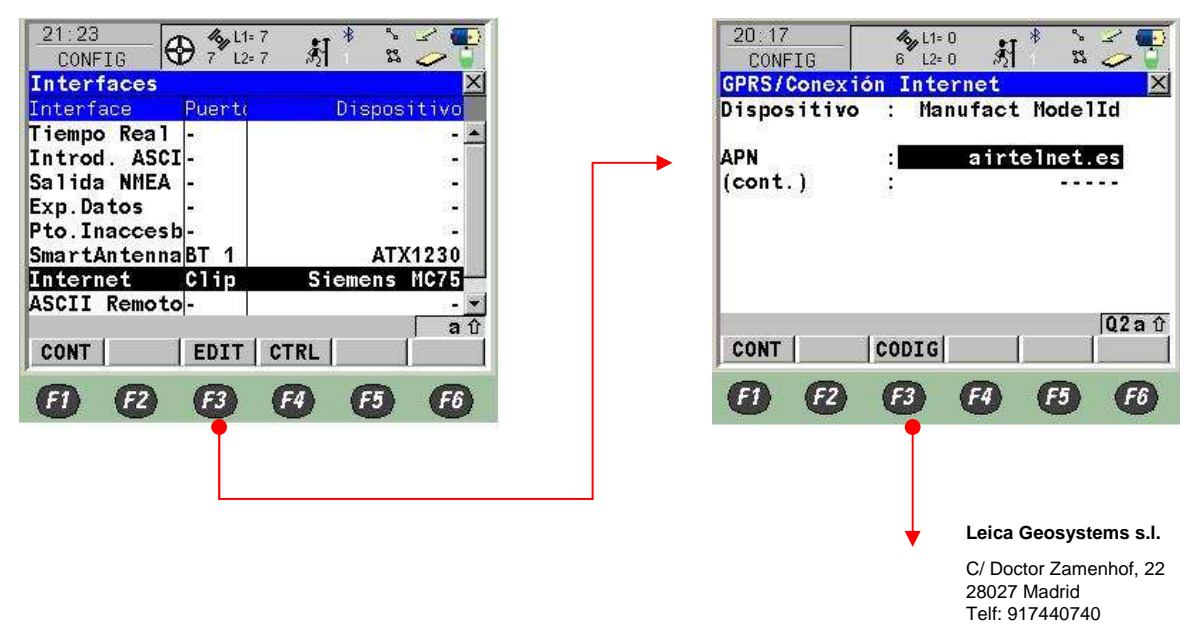

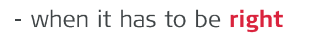

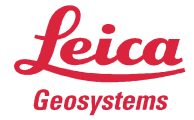

En esta misma pantalla pulsaremos F3 CODIG e introduciremos el PIN y el PUK (opcional) de la tarjeta SIM (sólo para teléfonos en Puerto Clip-On).

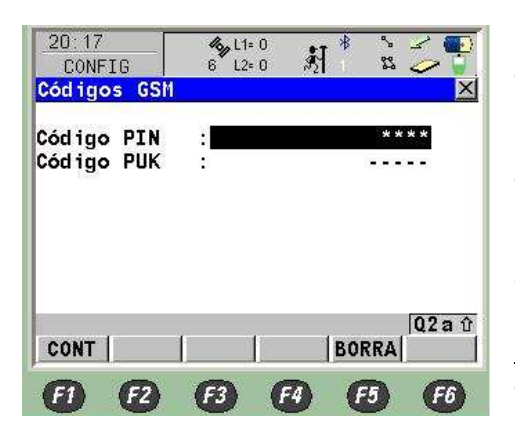

Si nos equivocamos o queremos cambiar el PIN debemos pulsar antes el botón F5 BORRA.

Una vez configurado esto pulsaremos F1 (CONT) hasta que llegamos de nuevo a la pantalla de Interfaces (Dispositivos).

Cuando salgamos de la configuración de Internet y tras unos segundos , si esta es correcta, <u>debe aparecer una</u> <u>@ al lado del número de satélites</u>, indicando que la conexión a Internet está lista.

#### 3. DATOS EN TIEMPO REAL Y SERVIDOR NTRIP

Dentro de la pantalla de dispositivos, nos desplazaremos a la opción Tiempo Real y pulsaremos F3 (EDIT). Aquí tendremos que indicar con que puerto nos conectaremos a Internet, para ello primero seleccionaremos en la línea Modo T-Real: Móvil, en Datos T-Real: el tipo de datos que nos ofrece el Administrador de la Red *(mirar Tabla 4)* y en Puerto: Red 1, y luego F2 MOVIL.

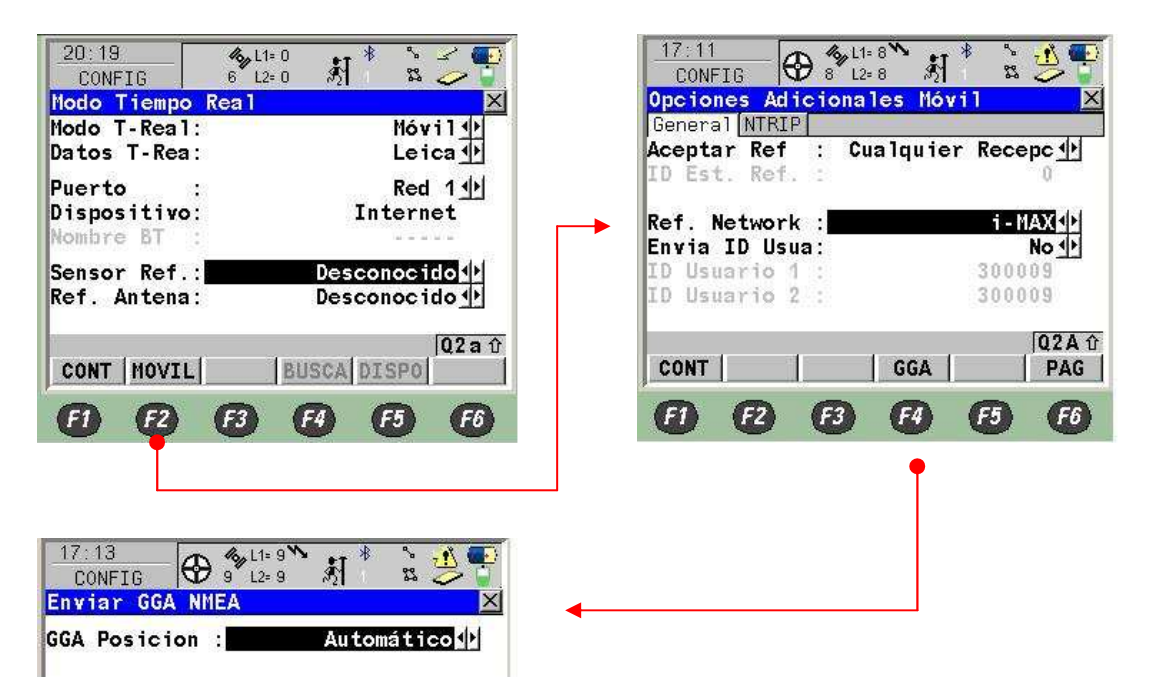

Leica Geosystems s.l. C/ Doctor Zamenhof, 22 28027 Madrid

Telf: 917440740

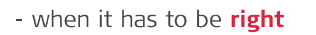

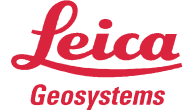

En la pestaña General configuramos el tipo de Red a la que nos vamos a conectar, red i-MAX, MAX, Cercana... (mirar *Tabla 2*). En enviar ID de Usuario: NO. En F4 GGA selecionamos Automático, para enviar nuestra posición al Servidor.

Pulsaremos F1 CONT hasta salir de nuevo a la ventana de Iterfaces, donde pulsamos F4 CTRL, para la gestión de los Servidores NTRIP.

| General Ran                                                                                                    | igos                                             |                                          |                                                  |                                                    | 0  |
|----------------------------------------------------------------------------------------------------|--------------------------------------------------|------------------------------------------|--------------------------------------------------|----------------------------------------------------|----|
| lombre                                                                                                    | 1                                                |                                          | nonnan                                           | NET1                                               |    |
| Jsuario                                                                                                    | 10                                               |                                          | Cli                                              | ente <u>∳</u>                                      | 1  |
| Servidor                                                                                                    | :                                                | ś                                        | <ning< td=""><td>uno&gt;4</td><td>•</td></ning<> | uno>4                                              | •  |
| Direccion                                                                                                    | IP :                                             |                                          |                                                  |                                                    |    |
| Puerta IP                                                                                                    | 2                                                |                                          | -                                                |                                                    |    |
| AutoConect                                                                                                    | a 🕄                                              |                                          |                                                  | No 🕂                                               |    |
| 100000000000                                                                                                    |                                                  |                                          | x.                                               | Q2 a                                               | ۱Û |
| CONT                                                                                                    |                                                  |                                          |                                                  | PA                                                 | G  |
|                                                                                                    | C                                                |                                          | U                                                |                                                    |    |
| 18:42<br>CONFIG                                                                                                    |                                                  | .1= 7 **<br>.2= 7 \$\$                   | * *<br>1 2                                       |                                                    |    |
| 18:42<br>CONFIG<br>Selec. Puer<br>Seneral Rem                                                                           | rta IP                                           | 1= 7 *<br>2= 7 \$                        | 2 * .<br>2 * .                                   | 3                                                  |    |
| 18:42<br>CONFIG<br>Selec. Puer<br>General Rann<br>Nombre                                                                | -<br>+ <sup>*</sup><br>rta IP<br>gos[<br>:       | 1= 7 * •                                 | 2<br>2<br>1<br>N                                 | ET1                                                |    |
| 18:42<br>CONFIG<br>Selec. Puer<br>General Ran<br>Nombre<br>Jsuario                                                      | -}- 7 <sup>≫</sup> L<br>rta IP<br>gos            | .1= 7 *<br>.2= 7 *                       | × ×                                              | ET1<br>nte 🙌                                       | X  |
| 18:42<br>CONFIG<br>Selec. Puer<br>General Ran<br>Nombre<br>Usuario                                                      | -}- 7 <sup>≫</sup> 1<br>rta IP<br>gos            | .1= 7 **<br>.2= 7 **                     | * *<br>°<br>Clie                                 | ET1<br>nte 🕂                                       |    |
| 18:42<br>CONFIG<br>Selec. Puer<br>General Rand<br>Nombre<br>Usuario<br>Servidor                                         | -}- 7°⊔<br>nta IP<br>gos[<br>:                   | .1= 7 **<br>.2= 7 **                     | N<br>Clie<br>IBE                                 | ET1<br>nte 小                                       |    |
| 18:42<br>CONFIG<br>Selec. Puet<br>General Ran<br>Nombre<br>Usuario<br>Servidor<br>Direccion 1                           | -}- ? <sup>≫</sup> L<br>nta IP<br>gos[<br>:<br>: | .1= 7 **<br>.2= 7 *2                     | N<br>Clie<br>IBE<br>25.22.                       | ET1<br>nte <u>아</u><br>REF <u>아</u><br>132         |    |
| 18:42<br>CONFIG<br>Selec. Puer<br>General Ran<br>Nombre<br>Usuario<br>Servidor<br>Direccion I<br>Puerta IP              | rta IP<br>gos<br>IP                              | .1= 7 **<br>.2= 7 *2                     | * * *<br>p<br>Clie<br>IBE<br>25.22.<br>7         | ET1<br>nte<br>REF<br>132<br>023                    |    |
| 18:42<br>CONFIG<br>Selec. Pue<br>General Ram<br>Nombre<br>Jsuario<br>Servidor<br>Direccion D<br>Puerta IP<br>AutoConect | -}- 7 <sup>™</sup><br>rta IP<br>gos              | 1= 7 *********************************** | N<br>Clie<br>IBE<br>25.22.<br>7                  | ET1<br>nte 1<br>REF 1<br>132<br>023                |    |
| 18:42<br>CONFIG<br>Selec. Pue<br>General Ran<br>Nombre<br>Jsuario<br>Servidor<br>Direccion D<br>Puerta IP<br>AutoConect | rta IP<br>gos<br>IP<br>:                         | 1= 7 **<br>2= 7 **<br>217 . 12           | N<br>Clie<br>IBE<br>25.22.<br>7                  | ET1<br>nte 1<br>REF 1<br>132<br>023<br>No 1<br>Q2A |    |

| Nombre                 | ver | 8 |     |         | IBER       | EF       |
|------------------------|-----|---|-----|---------|------------|----------|
| Direccion<br>Puerta IP | IP  | : | 217 | . 125 . | 22.1<br>70 | 32<br>23 |
| GRABA                  | 1   |   | 1   | 1       | 1          | Q2A      |

Entrando en la línea de Servidor podremos crear los que vayamos a utilizar, e introduciremos la dirección IP y el puerto correspondiente *(ver Tabla 3).* 

En AutoConect dejamos NO, para ser el usuario el que inicie la conexión GPRS.

Volvemos a la Línea de Tiempo Real con F1 CONT.

En este momento ya tenemos lista la conexión a Internet y el Servidor que nos va a proveer las correcciones. Para elegir entre los Productos que nos ofrece el servidor pulsamos F3 EDIT. De nuevo F2 MOVIL y elegimos la pestaña NTRIP.

Leica Geosystems s.l.

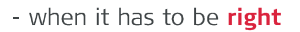

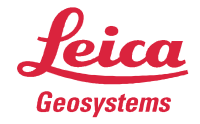

Activamos la opción de Usar NTRIP e introducimos el ID Usuario y Contraseña que nos proporcionará el Administrador de la Red (ver *Tabla 3*).

| 18:11<br>CONFIG | 6 L1= 0 ♥<br>8 L2= 0 | <u>م</u> راً * | : <b>2</b> 9  |
|-----------------|----------------------|----------------|---------------|
| Opciones Ad     | icionales            | Móvil          | X             |
| General NTRI    | P                    |                | 1             |
| Usar NTRIP      | 1/23                 |                | Sí 🐠          |
| ID Usuari       |                      | usua           | irio          |
| (cont.) :       |                      |                |               |
| Contraseõ       |                      | ****           | * * * *       |
| Mountpnt:       |                      |                |               |
| CONT            | 1                    | ORTG           | Q2aû<br>N PAG |
|                 |                      |                |               |
| (F1) (F2)       | (F3) (F              | 4) (F5)        | F6            |

Pulsamos F5 ORIGN para acceder al NTRIP Caster o Tabla de Productos (correcciones) y escogemos el que nos interese. (*ver Tabla 4*). Aceptamos con F1 CONT, veremos que queda marcado en la línea Mountpnt.

Ya podemos salir al Menú Principal para comenzar a trabajar.

Para establecer la conexión y empezar a descargar las correcciones debemos encontrarnos en cualquiera de las ventanas de los Programas (Levantamiento, Replanteo, Avance, Linea de Referencia...) en las que aparezca F1 OCUPA.

Para conectar o desconectar pulsamos SHIFT-> F3 CONECT (o F3 DESCO). Deberán aparecer el dibujo de unas Ondas sobre el Icono de la arroba @.

En este momento el equipo se conectará al Servidor y empezará la descarga de correciones para trabajar con Precisión, lo que indicará el parpadeo del Icono del rayo.

| AYUDA CONF   | CONECT  | INIC | INDIV  | SALIR |
|--------------|---------|------|--------|-------|
| CQ 3D        |         |      |        | M     |
| Alt. Antena  | :       |      | 2.00   | 00 m  |
| Linework     |         |      |        | +>    |
| Código Pto   |         | <    | Ningun | 0> 1  |
| ID Punto     |         |      | 00     | 01    |
| Levant Codig | Anot M  | apa  |        |       |
| Levantar: M  | EDICION | ES   |        | ×     |
| LEVANTAM     | 8 L2= 1 | @ 🔊  | 22     | 30    |

| 18:14         | 8 L    | 1= 0 🏠<br>2= 0 🔘 | ज़ी *                                                    | 27<br>27 | <u>i</u>  |
|---------------|--------|------------------|----------------------------------------------------------|----------|-----------|
| Levantar: ME  | DICIO  | DNES             |                                                          |          | ×         |
| Levant Codigo | Anot   | Mapa             | 8                                                        |          |           |
| ID Punto      |        |                  |                                                          | 000      | 01        |
| Código Pto    |        |                  | <nir< td=""><td>nguno</td><td>&gt;&gt; +&gt;</td></nir<> | nguno    | >> +>     |
| Linework      |        |                  |                                                          |          |           |
| Alt. Antena   |        |                  | 2                                                        | 2.000    | )0 m      |
| CQ 3D         |        |                  |                                                          |          | m         |
| RED1: Servido | r cone | ectado           | Č.                                                       | 8        | Q2A û     |
| OCUPA CERCA   |        |                  | PT                                                       | IN       | PAG       |
| <b>E1 E2</b>  | (F3)   | F4               | ) (                                                      | 5)       | <b>F6</b> |

La desconexión GPRS se producirá si la interrumpimos manualmente con SHIFT F3 DESCO, cuando apaguemos el equipo, quitemos la batería del soporte Clip-On del teléfono o recibamos en el teléfono Bluetooth una llamada (para algunos modelos).

Leica Geosystems s.l. C/ Doctor Zamenhof, 22 28027 Madrid Telf: 917440740

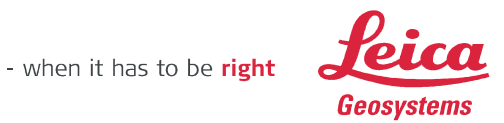

# TABLAS DE SERVIDORES NTRIP PARA CONEXIÓN GPRS

Tabla 1.

| USUARIO  | PASSWORD                                              | APN                                                                         |
|----------|-------------------------------------------------------|-----------------------------------------------------------------------------|
| vodafone | vodafone                                              | airtelnet.es                                                                |
| MOVISTAR | MOVISTAR                                              | movistar.es                                                                 |
| CLIENTE  | AMENA                                                 | internet                                                                    |
| CLIENTE  | EUSKALTEL                                             | internet.euskaltel.mobi                                                     |
|          | USUARIO<br>vodafone<br>MOVISTAR<br>CLIENTE<br>CLIENTE | USUARIOPASSWORDvodafonevodafoneMOVISTARMOVISTARCLIENTEAMENACLIENTEEUSKALTEL |

\* Son importantes las Mayúsculas/minúsculas

### Tabla 2.

| DATOS  | TIEMPO REAL | REF. NE | TWORK   |
|--------|-------------|---------|---------|
|        | RTCM 18,19  | NINGUNO | CERCANA |
| NO KED | RTCM 20,21  | NINGUNO | CERCANA |
|        | LEICA       | MAX;    | i-MAX   |
| RED    | RTCM 3.0    | MAX; F  | KP; VRS |
|        | RTCM 2.3    | MAX; F  | KP; VRS |

#### Tabla 3.

| REDES           |                 |                             |        |  |  |
|-----------------|-----------------|-----------------------------|--------|--|--|
| RED             | IP              | USUARIO:CONTRASEÑA          | PUERTO |  |  |
| IBEREF Madrid   | 217.125.22.132  | solicitar en Iberef-gps.com | 7023   |  |  |
| Castilla y León | 193.146.230.81  | anonimo:anonimo 2101        |        |  |  |
| GUIPUZCOA       | 82.130.196.2    | anonimo:1234 7015           |        |  |  |
| EUREF IGN       | 80.38.104.84    | anonimo:anonimo 2101        |        |  |  |
| MURCIA Mednat   | 147.84.220.6    | anonimo:anonimo 210         |        |  |  |
| MURCIA Regam    | 147.84.210.177  | anonimo:anonimo 2101        |        |  |  |
| ICC Cataluña    | 84.88.72.26     | anonimo:anonimo             | 8080   |  |  |
| PAIS VASCO      | 212.142.249.54  | anonimo:anonimo 2101        |        |  |  |
| VALENCIA        | 193.145.205.121 | anonimo:anonimo 2101        |        |  |  |
| VIZCAYA         | 62.99.76.200    | anonimo:anonimo 2101        |        |  |  |

Leica Geosystems s.l.

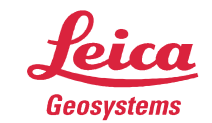

- when it has to be **right** 

## Tabla 4.

|                 | DATOS CORRECCIONES |           |                              |  |
|-----------------|--------------------|-----------|------------------------------|--|
| RED             | INDIVIDUAL         | CERCANA   | RED                          |  |
| IBEREF Madrid   | RTCM18-20          | RTCM18;20 | i-MAX                        |  |
| Castilla y León | RTCM18,19 - v3.0   |           | VRS(20,21-3.0) -MAC (3.1)    |  |
| GUIPUZCOA       | RTCM 20,21- 3.0    |           | i-MAX(RTCM3.0)               |  |
| EUREF IGN       | RTCM18,19          |           |                              |  |
| MURCIA Mednat   | RTCM3.0            |           | VRS(CMR,RTCM20-3.0)          |  |
| MURCIA Regam    | RTCM18-3.0         | RTCM18,19 | i-MAX(RTCM3.0)               |  |
| ICC Cataluña    | RTCM20,21          |           | VRS(RTCM18-20-3.0)           |  |
| PAIS VASCO      | RTCM18,19-3.0      |           | VRS(CMR+,RTCM18-3.0)         |  |
| VALENCIA        | RTCM18,20-3.0      |           | MAX(RTCM3.0) VRS(RTCM18-3.0) |  |
| VIZCAYA         | RTCM18,19          |           | i-MAX (RTCM3.1)              |  |

Leica Geosystems s.l.